#### 步骤一: 个人信息维护

外语语种

达标方式

考试种类

总分

盺

说

| 首页出                         | 访申报                             | 学生项目     | 涉外基金                  |                                                                                                    |          |                              |                                          |                  |            |          |
|-----------------------------|---------------------------------|----------|-----------------------|----------------------------------------------------------------------------------------------------|----------|------------------------------|------------------------------------------|------------------|------------|----------|
| 快捷菜单                        | + 🗄                             | 项目列表     | 我的项目                  | 我的出访                                                                                               |          |                              |                                          | く 信息分享           |            |          |
| 中报团组                        | *                               | 顶        | 目名称                   | 有无资助                                                                                               | 可派遣人数    | 已申请人数                        | 状态                                       | 合作伙伴             |            | > > MORE |
| 项目申请                        |                                 | 2014学年剑  | 桥大学暑期项目               | 无                                                                                                  | 50       | 0                            | 已結束                                      |                  |            |          |
| 奖励/资助申请                     |                                 | 2014学年   | 南安普顿项目                | 无                                                                                                  | 30       | 0                            | 已結束                                      |                  | 2          | Siel     |
|                             |                                 | 2014学年中4 | 中大学交换项目-秋             | 无                                                                                                  | 4        | 0                            | 已結束                                      |                  | <b>N</b> 4 |          |
| 用户登录<br>信息、<br>报名通知<br>用户还可 | <b>聚系统</b><br>上传附<br>知为准<br>可在此 | 后件) 模    | 尽快完<br><br>否则无<br>中查看 | ▲ 本<br>本<br>子<br>子<br>子<br>子<br>子<br>子<br>子<br>子<br>子<br>子<br>子<br>子<br>子<br>子<br>子<br>子<br>子<br>子 | (信息项目) 定 | (包括:<br>目而异,<br>的后续申<br>历史,以 | 基本信息、<br><mark>请以相关</mark><br>请。<br>及个人证 | 成绩<br>页目的<br>照等信 |            |          |
| 包、0<br>人信息<br>基本信息   成绩信息   | ! 进度与历史                         | 附件信息     | 证照信息                  |                                                                                                    |          |                              |                                          |                  | )          |          |
|                             | GPA : 3.00                      |          |                       | 年级排名:                                                                                              | 12       |                              | 导入成绩:78.53                               |                  |            |          |
| O #10                       |                                 |          |                       |                                                                                                    |          |                              |                                          |                  |            |          |

参加考试时间

写

逵

创建时间

成绩有效期

成绩单扫描件

×

#### 1. 基本信息维护

| 个人信息 |      | -<br>With      |      |      | 445     |                    |   |       |            |   |           | 2 | × |
|------|------|----------------|------|------|---------|--------------------|---|-------|------------|---|-----------|---|---|
| 基本信息 | 成绩信息 | 进度与历史          | 附件信息 | 证照信息 |         |                    |   |       |            |   |           |   |   |
|      | 学長   | <b>3</b> : 101 |      |      | 姓:      | 孙                  | • | 名:    | 倩          | • |           |   |   |
|      | 性别   | 制: 女           |      | *    | 拼音姓:    | Sun                | • | 拼音名:  | Qian       | • | (ch) (ch) |   |   |
|      | 证件类型 | 2:身份证          |      | *    | 证件号码:   | 123123199612110123 |   | 出生日期: | 1996-12-11 |   | 업다        |   |   |
|      | 出生地  | 8: ④ 国内:       | 北京   | w    | 🔘 国外:   |                    | • | 国籍:   | 中国         |   | ~~        |   |   |
|      | 手机号码 | B: 123123      |      | •    | Email : | 1@1.com            |   |       |            |   |           |   |   |

#### 

在"基本信息"界面完整填写并确认各项相关信息正确无误

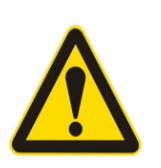

#### 请注意:

- 1. 填完后点击"保存"按钮提交辅导员审核。
- 若因信息缺失或变化至学生系统进行了修改,数据将于次日同步至国际化系统,请根据项目报名通知的时间节点要求,注意提前把握好填写信息的进度。
- 3. 辅导员审批时间为正常工作时间,如需联系辅导员请在工作时间。

### 2. 提交成绩证明&上传附件

| 个人信息 |          |                   |      |                                                                                                    |              |                   |      |        |      | _    |      | _                  | _    | $\bowtie$ | 2 1         |
|------|----------|-------------------|------|----------------------------------------------------------------------------------------------------|--------------|-------------------|------|--------|------|------|------|--------------------|------|-----------|-------------|
| 基本信息 | 成结信息     | 讲度与历史             | 附件信息 | 证昭信息                                                                                                    |              |                   |      |        |      |      |      |                    |      | 站内短信      | 个人信息 修改密    |
|      |          | GPA : 3.60        |      |                                                                                                    | 3            | ∓级排名:1:           | 1    |        |      | 导入成绩 | ŧ:   |                    |      | < 信息分:    | 。<br>字      |
| ◎ 新增 |          |                   |      |                                                                                                    |              |                   |      |        |      |      |      |                    |      | 合作伙伴      |             |
| 外语语种 | 中        | 标方式               | 考试种类 | 总分                                                                                                    | ufi i        | <mark>й </mark> ф | 写    | 参加考试时间 | 成绩有效 | 潮    | 创建时间 | 成绩单                | 扫描件  | USANADA   | GREEN CARUS |
| 请选择… | ▶ 请选打    | 释 🔽 请             | 选择 🔪 | <ul> <li>Image: A start of the start of the start of</li></ul> |              |                   |      |        |      |      |      |                    | 2 X  | USA       |             |
| 提交   | 关闭       | 在                 | "成绩  | 责信息                                                                                                    | 、"界          | 面提                | 交外.  | 语考试    | 成绩信  | 急    | 及成绩  | 责证月                | 月的扫  | 插件        |             |
|      |          | 请注意               | •    |                                                                                                    |              |                   |      |        |      |      |      |                    |      |           |             |
|      |          | 1. 对 <sup>:</sup> | 于外语语 | 吾种、过                                                                                                    | 「标方式、        | 考试                | 种类、刀 | 及考试成绩  | 的具体要 | 家因   | 项目而算 | 异,请 <mark>]</mark> | 以相关项 | 间的报       | 名通)         |
|      | <b>^</b> | 知                 | 听注明偏 | 言息为准                                                                                                    | 3.           |                   |      |        |      |      |      |                    |      |           |             |
|      | <u> </u> | 2. 所.             | 上传成约 | 责证明须                                                                                                    | 词为PDF相       | 各式的扩              | ヨ描件  | , 如提交外 | 语水平考 | 试官   | 网的成绩 | 责截图                | ,请确保 | 截图包含      | 全全          |
|      |          | 人                 | 姓名及答 | <b>子单项</b> 成                                                                                                    | <i></i> 绩等完整 | 整信息。              | Þ    |        |      |      |      |                    |      |           |             |
|      |          | 3. 所              | 提交的林 | 目关外语                                                                                                    | 考试成绩         | 责应合相              | 格、真ゞ | 实、有效,  | 请对应检 | 資各   | 项成绩( | 言息输,               | 入是否正 | 确,并研      | 角认          |
|      |          | 已                 | 成功上位 | 专成绩证                                                                                                    | E明的扫描        | 苗件后               | 再提交。 | ,      |      |      |      |                    |      |           |             |
|      |          | 4. 每              | 项成绩  | 证明一旦                                                                                                    |              | 交后,               | 则不可  | 再撤回; 项 | 同开放目 | 申请期  | 前如需  | 修改或                | 更新外语 | 昏成绩,      | 请点          |
|      |          | 击                 | "新增" | 后,在                                                                                                    | 新弹出的         | 的对应               | 栏目中别 | 另行提交更  | 新材料的 | 訪扫描  | 件。   |                    |      |           |             |

### 3. 提交成绩证明&上传附件

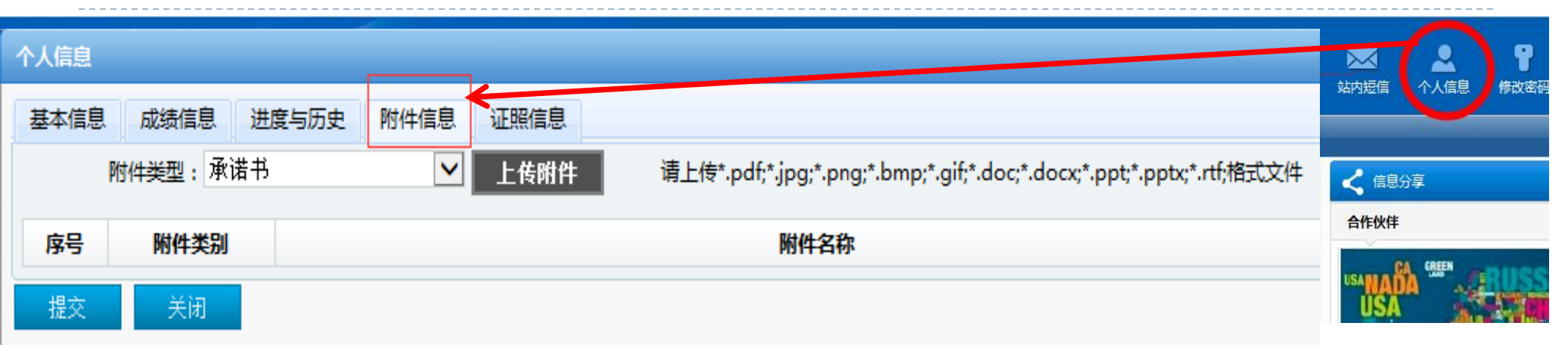

#### 在"附件信息"界面对应选择并上传相关项目要求的其它项电子版材料

| 请  | 注意:                                        |
|----|--------------------------------------------|
| 1. | 对于上传附件的具体要求因项目而异,请以相关项目的报名通知所注明信息为准。       |
| 2. | 请根据项目要求及所上传附件的实际内容,在下拉菜单中对应选择附件类型;如附件类型未包含 |
|    | 所上传材料,请对应选择附件类型为"其他",并同时在上传材料的文件名中予以明确。    |
| 3. | 请根据页面提示,上传符合文件格式要求的相关材料,并确认材料已成功上传后再提交。    |
| 4. | 每项附件一旦成功提交后,则不可再撤回;项目开放申请期间如需修改或更新附件信息,请参照 |
|    | 如上相关步骤,另行提交更新材料的扫描件。                       |

## 步骤二:项目申请(查看项目)

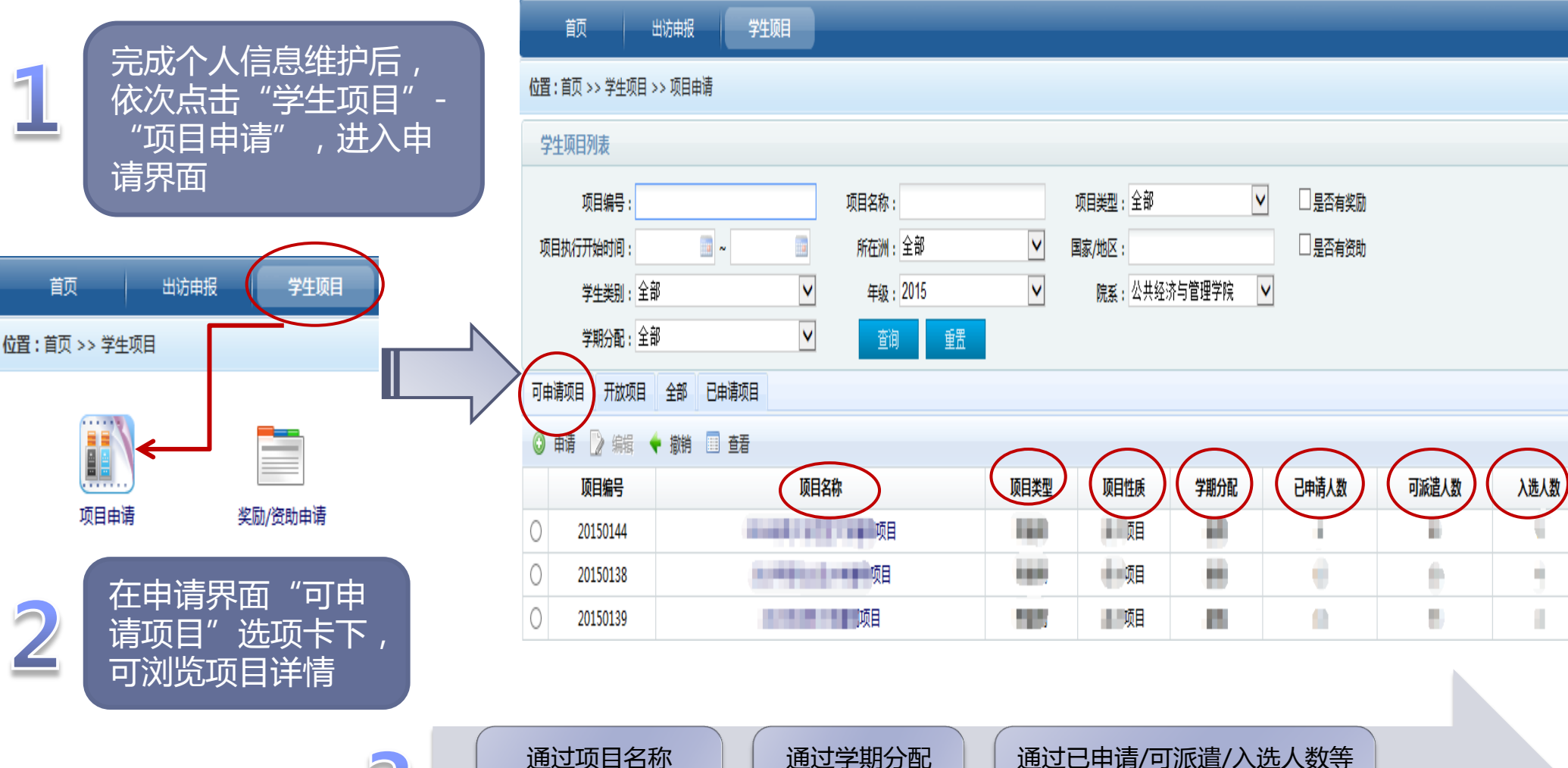

3

通过项目名称 j 可了解合作院校信息 可

可了解项目时长

可实时关注项目申请动态

### 步骤二:项目申请(点选申请)

| () 上海财经大                                                                                                    | 学国际化管                                   | 理系统             |                          |                                            |                        | <u>您</u> ;                                                                      | 好!陈果                                     | 站内短信                                                | ▲<br>个人信息                       | <b>日</b><br>修改密码                        | 安全退出             |
|----------------------------------------------------------------------------------------------------|-----------------------------------------|-----------------|--------------------------|--------------------------------------------|------------------------|---------------------------------------------------------------------------------|------------------------------------------|-----------------------------------------------------|---------------------------------|-----------------------------------------|------------------|
| 首页                                                                                                    | 学生项目 涉外                                 | <br> 基金         |                          |                                            |                        |                                                                                 |                                          |                                                     |                                 |                                         |                  |
| 位置:首页>> 学生项目>> 项目申请         学生项目列表         项目编号:         创建时间:         学生类别:本科生         学期分配:全部         可申请项目         开放项目         全部 | 项目名称:<br>所在洲:<br>チ级:2<br>マ<br>日初<br>新項目 | È部<br>013<br>重置 | 项目类型<br>▼ 国家/地区<br>▼ 院系  | 全部                                         | Y                      | <ul> <li>○ 可</li> <li>院系 由</li> <li>○ 开が</li> <li>○ 一</li> <li>(本/面)</li> </ul> | <b>申请项</b><br>为开放环<br>次项目<br>次性项<br>页/博) | <b>目</b> :满知<br>页目。<br>:在申请<br><b>目</b> :学生<br>只能参加 | 2学生类9<br>訪时间范围<br>生在当前等<br>加一次。 | 別、年级<br>國内的项目<br>学习阶段                   | × <b>*</b><br>■. |
|                                                                                                    | 而日米刑                                    | <b>酒日性度</b>     | 今期分配                     | 口由法人物                                      | ក                      | 底:告人 数                                                                          | њä                                       | 动品色                                                 | 右于资册                            |                                         | 电话状态             |
| 火口溜亏 火口有 <b>怀</b>                                                                                                    | 坝口天空                                    | 坝自住灰            | 子和刀电                     | 口中归入致                                      | 101                    | 总数                                                                              | 中的<br>2:0 每页显示                           | xaunicae<br>≂ : 10 🗸 .                              |                                 | , · · · · · · · · · · · · · · · · · · · | ₩ 明1∧心           |
| 选中项目<br>话 " <mark>申请</mark> "                                                                                                    | 肖息<br>② 确定<br>确定                        | ★<br>申请吗? 取消    | (<br>辅导员未<br>成绩、<br>开放群体 | 申请失败<br>申请失败<br>审核通过或者<br>PA、面试成<br>(包括年级、 | ><br>皆外语<br>线绩、<br>院系、 |                                                                                 | 申请失败                                     | ,GPA不符合                                             | ·申请要求,学                         | 生类别不符合                                  | )<br>申请要求!<br>确定 |

#### 步骤二:项目申请(提示信息)

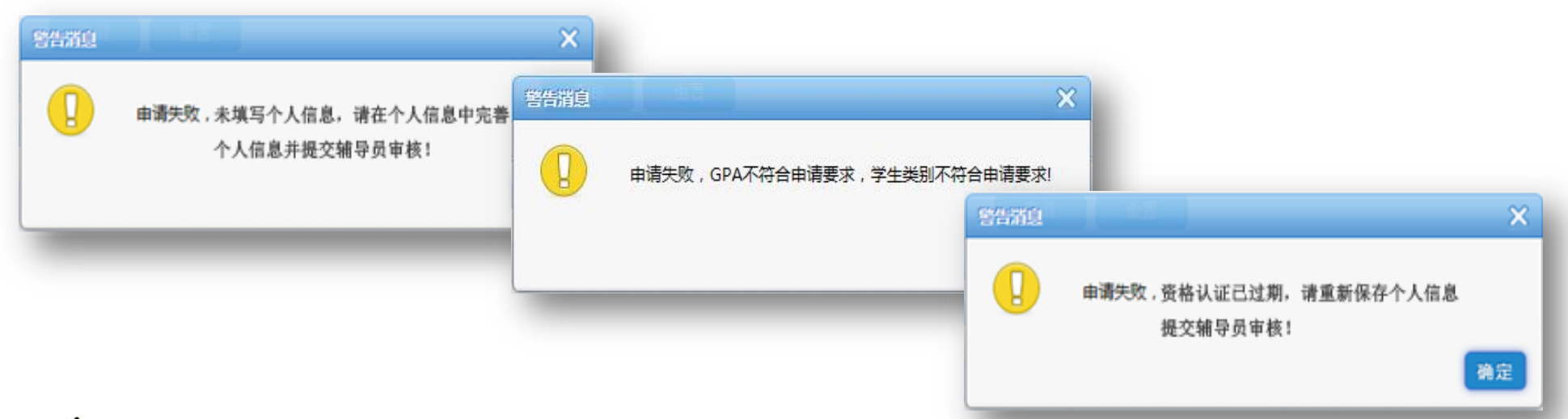

#### 🛕 申请失败提示:

- 未填写个人信息,请在个人信息中完善个人信息并提交辅导员审核!
- 未获得资格认证,请联系辅导员审核个人信息!
- 资格认证已过期,请重新保存个人信息提交辅导员审核!
- 已申请过一次性项目,不可以再次申请!若上次申请暂未审核可以撤回上次申请后,再次申请本项目。
- 已申请过此项目,不可以再次申请!
- 已超过申请时间!
- GPA、面试成绩、所在院系、年级、学生类别、外语成绩不符合申请要求! ● .....

# 步骤二:项目申请(撤消申请)

| () 上海财经大学国际化管理系统                                                                                                    | 您好!陈果                   | 站内短信                         | ▲<br>个人信息                                     | <b>日</b><br>修改密码                           | ・<br>安全退出                   |
|----------------------------------------------------------------------------------------------------|-------------------------|------------------------------|-----------------------------------------------|--------------------------------------------|-----------------------------|
| 首页 出访申报 学生项目 渉外基金<br>位置:首页 >> 学生项目 >> 项目申请                                                                                                    | -                       |                              |                                               | _                                          |                             |
| 学生项目列表                                                                                                    |                         |                              |                                               |                                            | *                           |
| 项目编号:       项目名称:       项目类型:全部       ✓         创建时间:       □□       所在洲:全部       ✓       国家/地区:         学生类别:本科生       ✓       年级:2013       ✓       院系:国际文化交流学院       ✓         学期分配:全部       ✓       查询       重置       ✓       ●       ●         可申请项目       开放项目       全部       □       ●       ●       ● |                         |                              |                                               |                                            |                             |
|                                                                                                    |                         |                              |                                               |                                            |                             |
| 项目编号 项目名称 项目类型 项目性质 学期分配 已申请人数 可派遣人数                                                                                                    | <b>申请</b><br>总数: 0 每页显示 | 时间段<br>5 : 10 🗸 _            | <b>有无资助</b><br>上一页 1 下                        | <b>)</b><br>一页 到第                          | <b>申请状态</b><br>页            |
| 如果需要撤销某项目的申请, 选中需要撤销申请的项目点击"撤销"图标弹出提示框:                                                                                                    | 对于<br>申请<br>销后<br>关项    | 已申请的<br>)截止前<br>转申请其<br>百申请开 | 的项目,在<br><mark>1</mark> 可撤销的<br>其它项目<br>F放时间解 | 在项目 <mark>报</mark><br>申请,以<br>(须在其<br>役内)。 | <mark>名(</mark><br>及撤<br>它相 |

# 步骤三: 申请状态查询

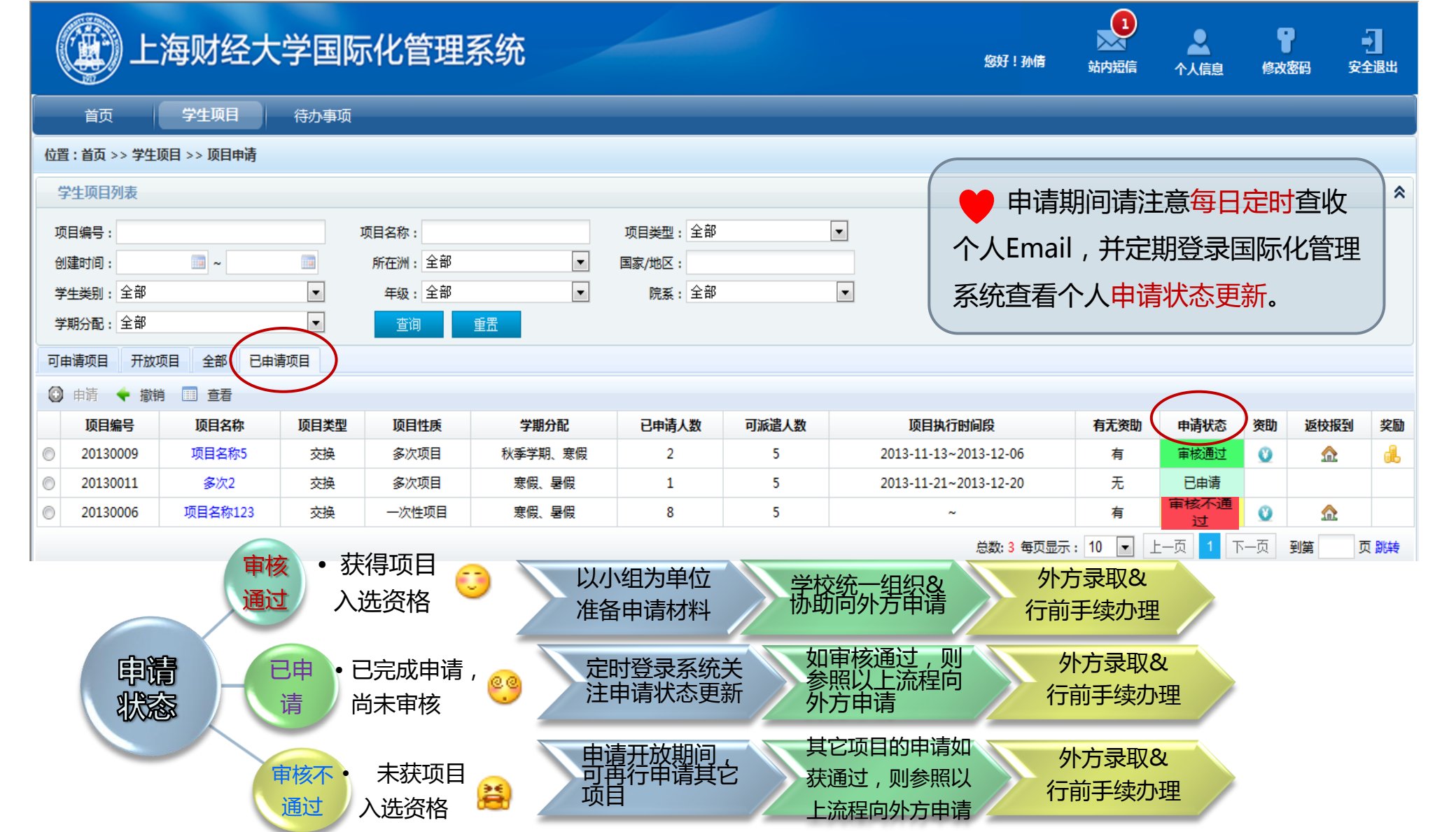